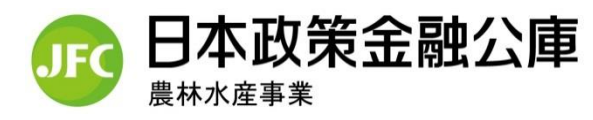

## Microsoft Teamsを使ったオンライン面談のご案内

日本政策金融公庫農林水産事業では、ご相談の際に、Microsoft Teamsによる オンライン面談をご利用いただけるようになりました。ご利用手順は次のとおりです。

| ご使用の機器              | パソコンでMicrosoft Edge、<br>Google Chromeのブラウザを<br>使用                                                                                                    | パソコンで左記以外のブラ<br>ウザを使用                                                                                                    | スマートフォン、タブレット                                                                                                    |
|---------------------|----------------------------------------------------------------------------------------------------|----------------------------------------------------------------------------------------------------|----------------------------------------------------------------------------------------------------|
| 事前のご準備              | なし                                                                                                    | Microsoft Teamsのアプリ<br>をインストール                                                                                                    | Microsoft Teamsのモバイ<br>ル版アプリをインストール<br>※ iPhone・iPadの場合はApp<br>Storeで、Androidの場合は<br>Google Playで検索                                                                                        |
| ご 面 談 前 の<br>流 れ    | 公庫担当者から「Teams会議」への招待メールを受信されましたら、メールを開きオンラ<br>イン面談の日時をご確認ください。                                                                                                    |                                                                                                    |                                                                                                    |
| ご面談当日の<br>参加方法      | <ol> <li>メール記載の「会議に<br/>参加するにはここをクリ<br/>ック」ボタンをクリック</li> <li>「代わりにWeb上で参<br/>加」をクリック</li> <li>ご自身のお名前をフル<br/>ネームで入力し、カメラ<br/>とマイクがONになって<br/>いることを確認した後、<br/>「今すぐ参加」ボタンを<br/>クリック</li> </ol> | <ol> <li>メール記載の「会議に<br/>参加するにはここをクリ<br/>ック」ボタンをクリック</li> <li>Teamsアプリを起動</li> <li>ご自身のお名前をフル<br/>ネームで入力し、カメラ<br/>とマイクがONになって<br/>いることを確認した後、<br/>「今すぐ参加」ボタンを<br/>クリック</li> </ol> | <ol> <li>メール記載の「会議に<br/>参加するにはここをクリ<br/>ック」ボタンをタップ</li> <li>「ゲストとして参加」をタ<br/>ップ</li> <li>ご自身のお名前をフル<br/>ネームで入力し、「会議<br/>に参加」をタップ</li> <li>カメラとマイク、スピーカ<br/>ーがONになっているこ<br/>とを確認</li> </ol> |
| 音声が聞こえ<br>に く い 場 合 | パソコン本体の音量が十分であることをご確認ください。                                                                                                    |                                                                                                    | スマートフォンやタブレット本<br>体の音量が十分であることを<br>ご確認ください。                                                                                                    |

※ ご面談時の留意事項

- お客様のデータ通信料等の費用は、お客様負担となりますのでご注意ください。
- 面談で必要な資料をご依頼する場合もありますので、当日までにご準備ください。
- 不要な情報を画面に映りこませないなど、情報管理にはご注意ください。
- ■「チャット」等の便利な機能もご活用ください。
- Microsoft Teamsの操作方法については、マイクロソフト社のホームページもあわせてご参照ください。

日本政策金融公庫熊本支店農林水産事業 〒860-0801 熊本市中央区安政町4-22 Tel:096-353-3104